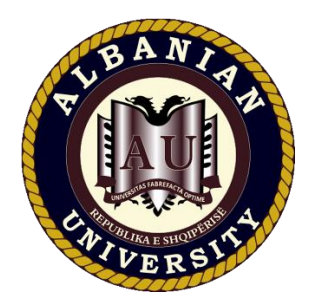

### Manuali i Përdorimit të Exam.net për Studentët e Albanian University

Tek manuali më poshtë do te gjeni mënyrën se si do të mund të zhvilloni një provim ose modul online.

**Exam.net** është faqe e cila mundëson zhvillimin e provimeve online.

**Hapi 1**: Duhet të siguroheni që keni marrë kodin e provimit nga lektori/pedagogu juaj për lëndën përkatëse.

p.sh: iCzZPL

### Sigurohuni që ta keni marrë kodin pa filluar provimi

Hapi 2: Shkoni tek faqe exam.net

Tek hapësira Enter exam key vendosni kodin e marrë për provimin si shfaqur më poshtë:

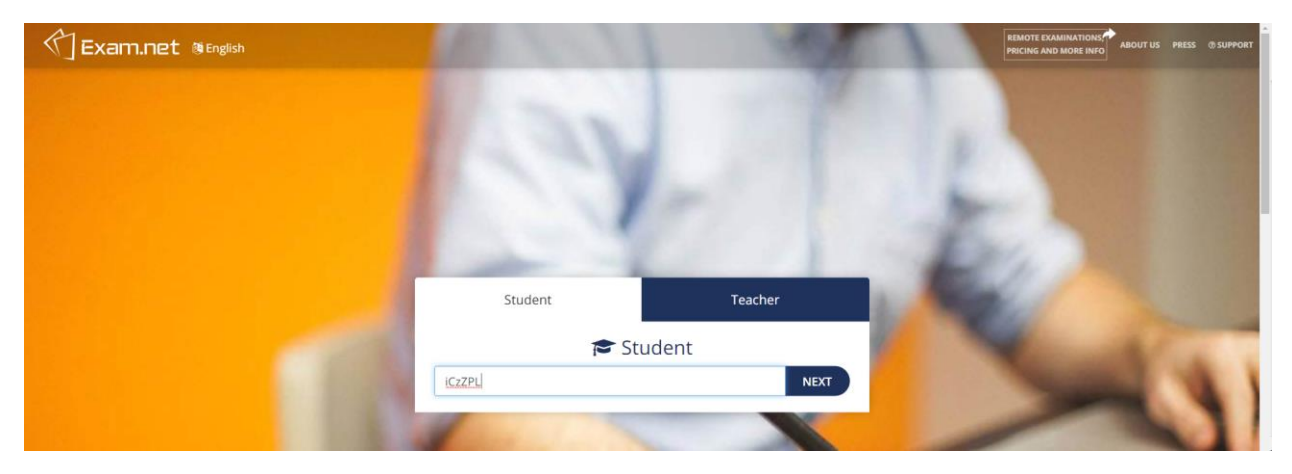

Klikoni **Next** 

Student Teacher 🔁 Student CHANGE iCzZPL John Doe Urgjence 1 john.doe@student.albanianuniveristy.edu.al Emri i Lektorit perkater +355123456789 FETCH THE EXAM Please enter some information about yourself. To read more about why we need your personal data, click here.

- Name duhet të plotësohet me Emrin tuaj p.sh John;
- Last Name duhet të plotësohet me mbiemrin tuaj p.sh Doe;
- Class duhet të plotësohet me lëndën në degën që do të kryeni provimin;
- Teachers name duhet të plotësohet me emrin e lektorit të lëndës për të cilën do të kryeni provimin;
- Phone Number duhet të plotësohet me numrin tuaj të telefonit.

Të dhënat që ju duhet të plotësoni janë përcaktuar nga pedagogu juaj, pra mund të mos ju kërkohen të gjithë të dhënat e listuara më sipër.

Klikoni **FETCH THE EXAM** për të hyrë në provim.

**Hapi 3:** Dritare që shfaqet kërkon nga ju informacionet si më poshtë:

Hapi4: Faqe që shfaqet ju tregon që provimi është gati të fillojë:

## Klikoni Begin exam

| The exam is ready                                                                         |  |
|-------------------------------------------------------------------------------------------|--|
| You are not allowed to leave the exam, and your<br>teacher will be notified if you do so. |  |
| Good luck!                                                                                |  |
| Begin exam                                                                                |  |
|                                                                                           |  |
|                                                                                           |  |
|                                                                                           |  |
|                                                                                           |  |

Hapi5: Faqe që hapet tregon nisjen e provimit.

| John Doe | Z Teza 1<br>1. Lako en<br>njějše c<br>2. Formo 1<br>děftor (<br>3. Eměrzo 1<br>5. Vendos | nrin <b>dash</b> në trajtën e sh<br>dhe shumës. (5 pikë)<br>fjali 4 fjali ku përemri di<br>në raste të ndryshme). (<br>ni përemrat <b>yrë, e saj,</b><br>fjali duke vendosur mbie<br>foljet në mënyrën, kohë | iquar dhe në trajtën e pashq<br>të përdoret dy herë si vetor<br>8 pikë)<br><b>tanë</b> dhe formoni fjali me t<br>mini <i>i pashëm</i> në të gjitha s<br>n, vetën dhe numrin e kërku | uar, në numrin<br>dhe dy herë si<br>3. (6 pikë)<br>hkaliët. (5 pikë)<br>ar: ( 10 pikë) |  |
|----------|------------------------------------------------------------------------------------------|----------------------------------------------------------------------------------------------------|----------------------------------------------------------------------------------------------------|----------------------------------------------------------------------------------------|--|
| ¶~ A     | Folja M.<br>Dëftore,<br>e kryer, v                                                       | M. lidhore,<br>k. më se<br>v. III sh.<br>x. a c c x h e                                                                                                    | M. habitore M. kushtore<br>k. e k. e kryer,<br>pakryer, v. v. I sh.                                                                                                    | , M. dëshirore, k.<br>e tashme v. II nj.                                               |  |
| <        | 3                                                                                        | With here                                                                                                    |                                                                                                    |                                                                                        |  |

1 – Sigurohuni që të shihni emrin tuaj;

2 – Hapësira e shfaqjes së tezës e cila mund të bëhet scroll down me rrotën e mousit ose me prekje (në rast celulari ose tableti);

3 – Hapësira juaj e shkrimit – Ketu do t'u përgjigjeni pyetjeve të tezës së mësiperme;

4 – Tregohet ora, bateria e celularit ose laptopit dhe koha e mbetur nga përfundimi i provimit.

5 – Hapet një dritare e një chati, ku edhe mund ti bëni pyetje lektorit tuaj në lidhje me tezën.

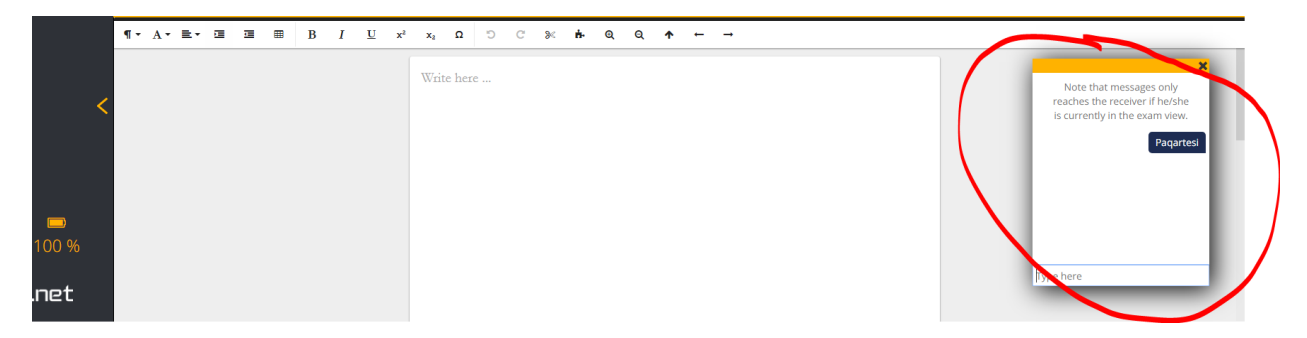

### Hapi 6: MOS KOPJONI

Nëse dilni nga faqe e provimit;

Nëse minimizoni faqen e provimit;

Nëse klikoni diku tjetër që nuk është faqe e provimit;

Nëse tentoni të kopjoni;

Në ekran do ju shfaqet një mesazh që lexon Locked Out

| Locked out                                          |     |
|-----------------------------------------------------|-----|
| You have been temporarily locked out from the exam. |     |
| The exam area has lost focus.                       |     |
| Please provide an explanation here.                 | dł  |
| 4                                                   | ër  |
| a REQUEST UNLOCK                                    | (ë) |
|                                                     | d   |
| duke vendosur mbiemrin                              | i p |

Ky mesazh I shkon edhe lektorit përkatës me emrin tuaj. Për të vazhduar provimin duhet të shpjegoni arsyen përse keni dalë nga faqe e provimit.

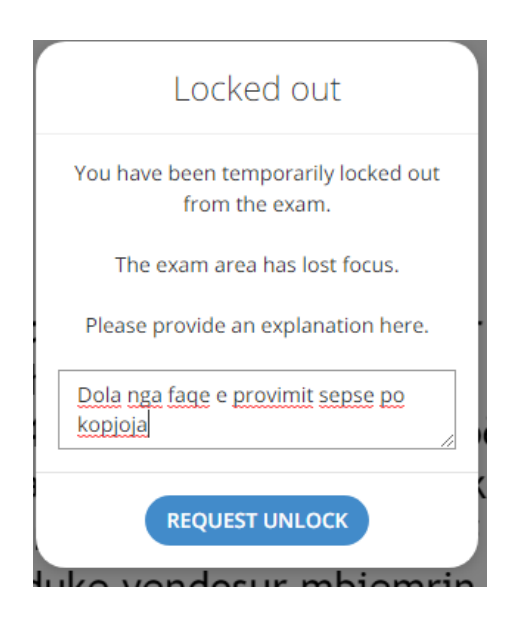

Klikoni tek **Request Unlock** i cili do të njoftojë lektorin tuaj dhe më pas ai vendos nëse do ju hapet provimi përsëri.

Hapi 7: Pasi të plotësoni tezën klikoni tek Submit exam

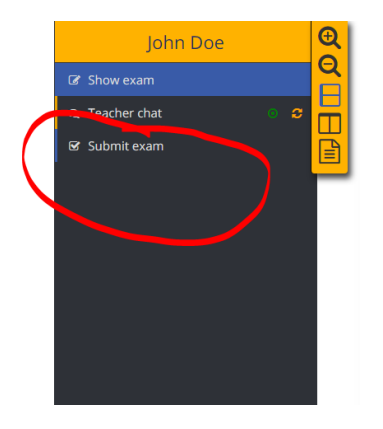

Konfirmojeni tek tabela qe shfaqet:

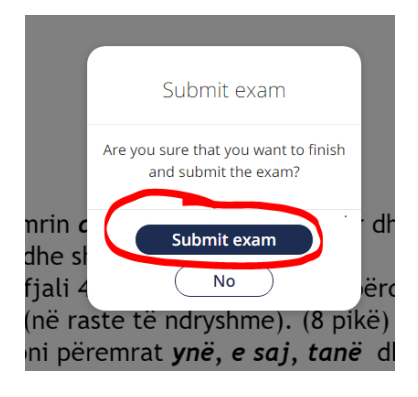

# Suksese!